## Efekt zbliżenia

Obliczanie pola elektrycznego i magnetycznego oraz gęstości prądu zmiennego w przewodach

Rozważamy dwie równoległe, nieskończenie długie szyny o szerokości 2*b* i grubości 2*a* odległe od siebie o 2*c*. Zakładamy, że szyny te są cienkie ( $a \ll b$ ) oraz, że odległość między nimi jest znacznie mniejsza od ich szerokości ( $c \ll a$ ). Prądy w szynach są sinusoidalnie zmienne, mają wartości skuteczne równe *I*, a ich fazy są przesunięte o 180°. Przyjmujemy układ współrzędnych kartezjański (*x*, *y*, *z*) jak na Rys. 1 (przekroje szyn leżą w płaszczyźnie *x*0*y*).

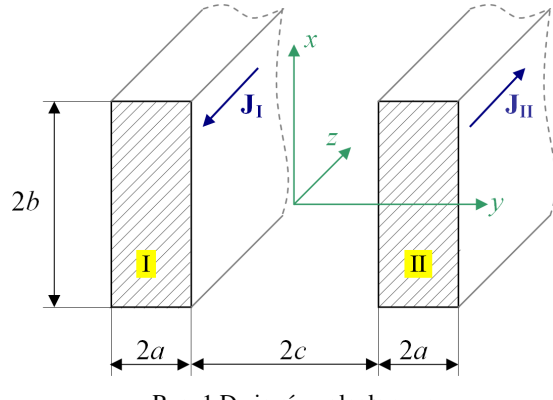

Rys. 1 Dwie równoległe szyny.

Przyjęte założenia powodują, że powyższe zagadnienie można w przybliżeniu traktować jako problem jednowymiarowy tzn. problem, w którym wektory pola elektromagnetycznego są definiowane za pomocą tylko jednej odpowiedniej składowej przestrzennej:

$$\mathbf{H} = \underline{H} \, \mathbf{1}_{x}$$
$$\mathbf{E} = \underline{E} \, \mathbf{1}_{z} \tag{1}$$
$$\mathbf{J} = \underline{J} \, \mathbf{1}_{z}$$

Wektory te w obszarach przewodzących (szyny I i II) spełniają jednowymiarowe równanie Helmholtza o postaci:

$$\frac{d^2 \underline{F}}{dy^2} - k^2 \underline{F} = 0 \tag{2}$$

gdzie  $k^2 = j\omega\mu\sigma$ ,  $\sigma$  – przewodność materiału szyn, a <u>*F*</u> jest jednym z wektorów <u>*H*</u>, <u>*E*</u>, <u>*J*</u>.

Ponieważ, przy przyjętych założeniach, pole magnetyczne pomiędzy szynami jest jednorodne, a na zewnątrz szyn jest równe zeru (prawo Ampera), to powyższe zagadnienie najłatwiej jest rozwiązać wykorzystując wektor <u>H</u>. Pełne sformułowanie zagadnienia wygląda zatem następująco:

równanie:

$$\frac{d^2\underline{H}}{dy^2} - k^2\underline{H} = 0$$

 $\underline{H}_{y=c} = -\frac{\underline{I}}{2h}$ 

(3)

(4)

warunki brzegowe:

$$\underline{H}_{v=-c-2a} = 0 \qquad \qquad \underline{H}_{v=c+2a} = 0$$

Ze względu na symetrię wystarczy znaleźć rozwiązanie zagadnienia (3)-(4) tylko w obszarze jednej szyny. Rozwiązanie ogólne równania (3) ma postać:

$$\underline{H} = C_1 \cdot \cosh ky + C_2 \cdot \sinh ky \tag{5}$$

skąd po uwzględnieniu warunków brzegowych (4) otrzymujemy zależność:

 $\underline{H}_{y=-c} = -\frac{\underline{I}}{2h}$ 

$$\underline{H} = -\frac{\underline{I}}{2b} \frac{\sinh k(|y| - c - 2a)}{\sinh 2ka}$$
(6)

Impedancję jednej szyny (na jednostkę długości) wyznaczamy stosując twierdzenie Poyntinga. Jest ona równa:

$$\underline{Z} = \frac{k}{2b\sigma} \operatorname{cth} 2ka \tag{7}$$

Rozkład gęstości prądu w szynach opisuje równanie:

$$\underline{J} = \sigma \underline{E} = \pm \frac{\underline{I}}{2b} k \frac{\cosh\left(k(|y| - c - 2a)\right)}{\sinh\left(2ka\right)}$$
(8)

- 4. Częstotliwość wprowadzamy w oknie, które otwieramy wybierając z menu: **Physics / Scalar Variables...**
- Warunki brzegowe pozostawiamy takie, jak domyślnie przyjęte i uruchamiamy obliczenia - Solve / Solve Problem .

W polu x-axis data wybieramy x i określamy dwa punkty wyznaczające prostą, wzdłuż której będzie narysowany wykres: x0, y0 i x1, y1 (prosta powinna przechodzić przez obie szyny, w połowie ich wysokości).

Dla lepszego zobrazowania zmienności gęstości prądu wewnątrz szyny należy wybrać współrzędne punktów x0, y0 i x1, y1 tak, aby wyznaczony przez nie odcinek przechodził tylko przez jedną szynę (zob. Rys. 3).

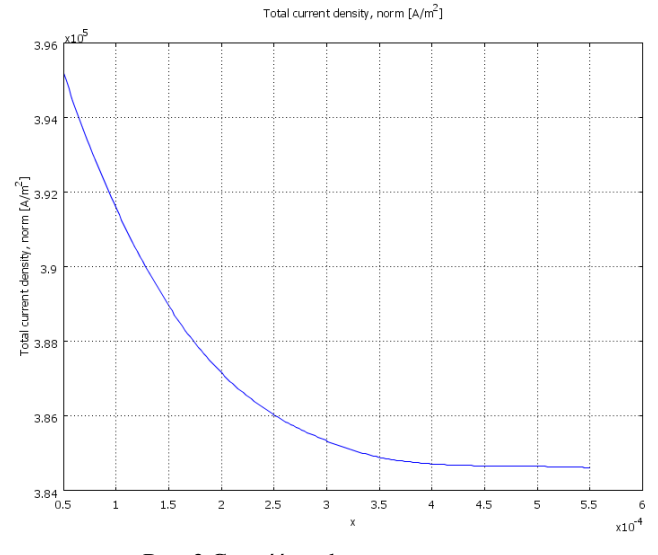

Rys. 3 Gęstość prądu wewnątrz szyny.

## Szyny w programie COMSOL Multiphysics

1. Wybieramy układ dwuwymiarowy: Space dimension: 2D, oraz moduł do analizy harmonicznej:

AC/DC Module

Quasi Statics, Magnetic Perpendicular Iduction Currents Time-harmonic analysis

- Modelujemy szyny w przekroju, jako dwa równoległe do siebie prostokąty o szerokości 2*a* i wysokości 2*b*, umieszczone w płaszczyźnie *x*0*y* tak jak na Rys. 1 (wybieramy z menu: **Draw**, **Specify Objects**, **Rectangle**). Następnie otaczamy je okręgiem, któremu ustawimy parametry jak dla powietrza i drugim nieco większym okręgiem dla obszaru elementów nieskończonych.
- Wewnątrz szyn przyjmujemy odpowiednie przewodności oraz gęstości prądu o przeciwnych znakach w każdej szynie (z głównego menu programu wybieramy: Physics / Subdomain Settings i wpisujemy odpowiednie wartości w pola na zakładce Electric Parameters ).

Dla obszaru zewnętrznego wybieramy zakładkę Infinite Elements i z rozwijanej listy Type of infinite elements wybieramy Cylindrical pozostawiając nie zmienione domyślnie przyjęte parametry.

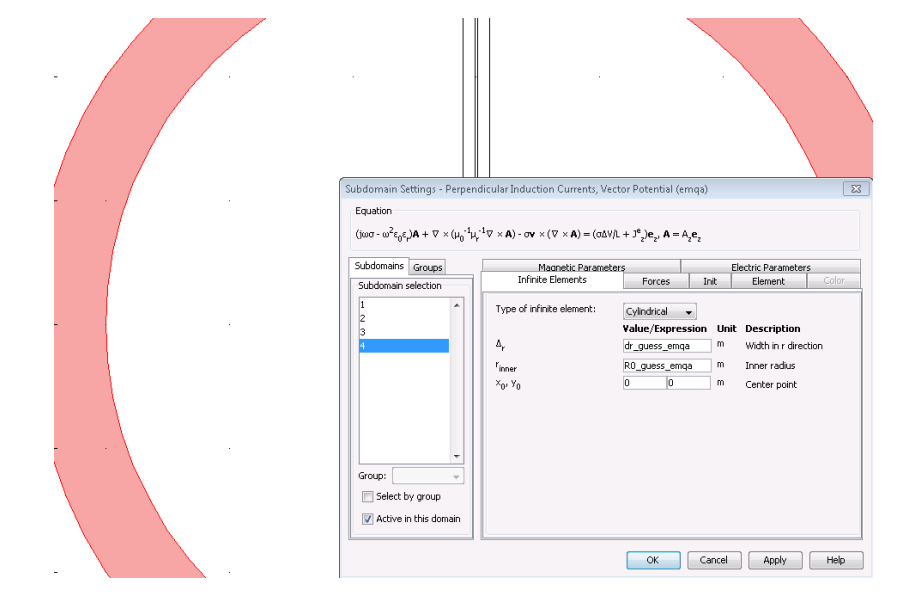

Rys. 2 Wybór rodzaju elementów nieskończonych w obszarze 4.

Wprowadzając oznaczenie  $\underline{J}_0$  określające wartość gęstości prądu na zewnętrznych stronach szyn:

$$\underline{J}_0 = \frac{\underline{I}}{2b} \frac{k}{\sinh(2ka)} \tag{9}$$

otrzymujemy ostatecznie wyrażenie:

$$\underline{J} = \pm \underline{J}_0 \cosh\left(k(|y| - c - 2a)\right) \tag{10}$$

gdzie znak plus jest związany z prawą szyną, a minus z lewą.

Z powyższych rozważań wynika, że prąd zmienny w jednej szynie wywiera wpływ na rozkład prądu w drugiej szynie. Obliczając gęstość prądu z równania (8), przekonamy się, że występuje "wciąganie" prądu w kierunku środka układu. Zjawisko to nosi nazwę ZJAWISKA ZBLIŻENIA.

## Zadania

1. Napisać w programie MATLAB funkcję obliczającą gęstość prądu w szynach – równanie (8). Korzystając z funkcji obliczyć gęstości prądu (wzdłuż osi *y*) wewnątrz szyn o podanych parametrach. Porównać rozkład gęstości prądu w szynach z rozkładem jaki otrzymalibyśmy dla prądu stałego. Przeprowadzić obliczenia dla trzech częstotliwości:  $f_1 = 50$  Hz,  $f_2 = 500$  Hz i  $f_3 = 5$  kHz, dla prądu o natężeniu I = 5 A, kilku różnych przewodności (dla miedzi  $\sigma = 60$  MS/m, dla złota  $\sigma = 41$  MS/m, dla aluminium  $\sigma = 37$  MS/m, dla brązu  $\sigma = 27$  MS/m, dla mosiądzu  $\sigma = 21$  MS/m) oraz różnych wymiarów szyn:

| 1) $2a = 0,5$ mm,         | 2b = 25 mm, | c = 0,02  mm. |
|---------------------------|-------------|---------------|
| 2) 2 <i>a</i> = 0,5 mm,   | 2b = 25 mm, | c = 0,05 mm.  |
| 3) $2a = 0,5$ mm,         | 2b = 25 mm, | c = 0,10 mm.  |
| 4) $2a = 0,5$ mm,         | 2b = 25 mm, | c = 0,15 mm.  |
| 5) $2a = 0,5$ mm,         | 2b = 25 mm, | c = 0,20 mm.  |
|                           |             |               |
| 6) $2a = 0,25$ mm,        | 2b = 25 mm, | c = 0,1 mm.   |
| 7) $2a = 0,50$ mm,        | 2b = 25 mm, | c = 0,1 mm.   |
| 8) 2 <i>a</i> = 0,75 mm,  | 2b = 25 mm, | c = 0,1 mm.   |
| 9) 2 <i>a</i> = 1,00 mm,  | 2b = 25 mm, | c = 0,1 mm.   |
| 10) 2 <i>a</i> = 1,50 mm, | 2b = 25 mm, | c = 0,1 mm.   |
|                           | 2           |               |

| 11) $2a = 0.5$ mm,       | 2b = 20 mm,  | c = 0,1 mm. |
|--------------------------|--------------|-------------|
| 12) $2a = 0,5$ mm,       | 2b = 25 mm,  | c = 0,1 mm. |
| 13) $2a = 0,5$ mm,       | 2b = 30 mm,  | c = 0,1 mm. |
| 14) $2a = 0,5$ mm,       | 2b = 35 mm,  | c = 0,1 mm. |
| 15) 2 <i>a</i> = 0,5 mm, | 2b = 40 mm,  | c = 0,1 mm. |
| 16) 2 <i>a</i> = 30 mm,  | 2b = 150 mm, | c = 10 mm.  |
| 17) 2 <i>a</i> = 30 mm,  | 2b = 150 mm, | c = 15 mm.  |
| 18) 2 <i>a</i> = 30 mm,  | 2b = 150 mm, | c = 20 mm.  |
| 19) 2 <i>a</i> = 30 mm,  | 2b = 150 mm, | c = 25 mm.  |
| 20) 2 <i>a</i> = 30 mm,  | 2b = 150 mm, | c = 30 mm.  |
| 21) 2 <i>a</i> = 10 mm,  | 2b = 150 mm, | c = 20 mm.  |
| 22) 2 <i>a</i> = 20 mm,  | 2b = 150 mm, | c = 20 mm.  |
| 23) $2a = 40$ mm,        | 2b = 150 mm, | c = 20 mm.  |
| 24) 2 <i>a</i> = 50 mm,  | 2b = 150 mm, | c = 20 mm.  |
| 25) 2 <i>a</i> = 30 mm,  | 2b = 50 mm,  | c = 20 mm.  |
| 26) 2 <i>a</i> = 30 mm,  | 2b = 100 mm, | c = 20 mm.  |
| 27) 2 <i>a</i> = 30 mm,  | 2b = 200 mm, | c = 20 mm.  |
| 28) 2 <i>a</i> = 30 mm,  | 2b = 250 mm, | c = 20 mm.  |

2. Zamodelować szyny w programie Comsol i obliczyć gęstości prądów dla tych samych danych.

W sprawozdaniu proszę podać przyjęte dane, krótko omówić sposoby uzyskania rozwiązań obiema metodami, przedstawić i porównać wyniki obliczeń oraz zanotować wnioski. Na podstawie wyników narysować zależność gęstości prądu w wybranych punktach od zmienianego parametru (a, b lub c, dla wszystkich częstotliwości). Porównując wyniki z obu metod proszę określić różnice, oraz wyjaśnić dlaczego rozwiązania nie są identyczne i które z nich jest prawdziwsze.

## Funkcje w programie MATLAB

Funkcję tworzymy wybierając z menu programu MATLAB: File/New/Script lub File/New/Function. W pierwszej linii wpisujemy słowo function a po nim: wartość obliczaną w funkcji, znak =, nazwę funkcji i w nawiasie argumenty:

function J=nazwa\_funkcji(a,b,c,I,sigma,f)

Funkcje używane przy obliczeniach:

funkcja tworząca wektor 20 liniowo rozłożonych punktów od c do c+2\*a:

y = linspace(c, c+2\*a, 20) -

sinus hiperboliczny:

y = sinh(x)

cosinus hiperboliczny:

 $y = \cosh(x)$ 

Ponieważ argumentami funkcji w równaniu (8) są liczby zespolone, to wynikiem też będą wartości zespolone. O gęstości prądu informuje nas wtedy wartość bezwzględna z liczby zespolonej:

y = abs(x)

Do narysowania wykresu gęstości prądu wzdłuż zmiennej y na końcu funkcji wpisujemy polecenie:

plot(y, abs(J))